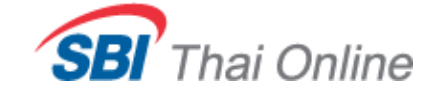

**OPEN ACCOUNT PROCESS** 

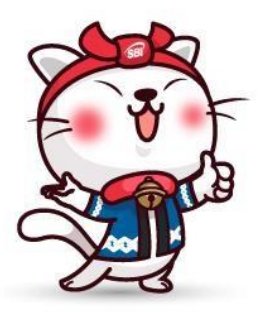

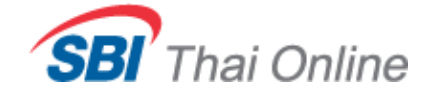

### **Pre-Register**

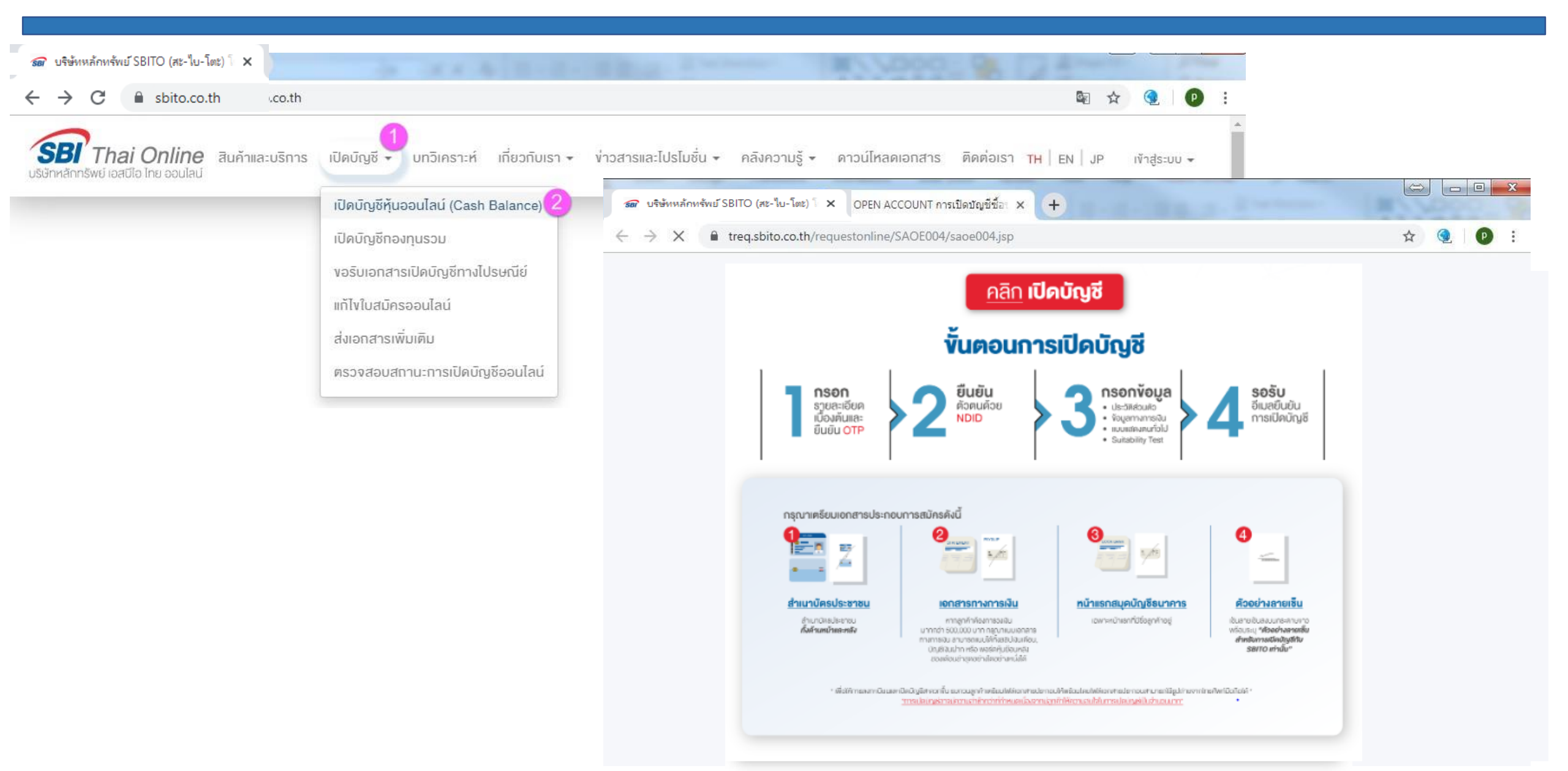

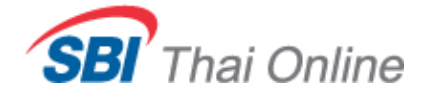

### Register

| OPEN ACCOUNT                                                                                                    |                                                                                                    |                                                                                                    | SMS-OTP                                                                                                    |                                                                                                   |  |  |  |  |  |
|----------------------------------------------------------------------------------------------------|----------------------------------------------------------------------------------------------------|----------------------------------------------------------------------------------------------------|----------------------------------------------------------------------------------------------------|---------------------------------------------------------------------------------------------------|--|--|--|--|--|
| เปิดบัญชีออนไลน์ด้                                                                                                    | งดเมตช                                                                                                    |                                                                                                    | กรุณาระบุรหัส OTP ที่ได้รับจากเบอร์โทรศัพท์ของท่านที่แจ้งไว้กับบริษัท (                                                                      | 01000xxxx0 เพื่อยืนยันการทำรายการ                                                                 |  |  |  |  |  |
| <u>ขั้นตอนที่ 1</u> กรอกข้อมู                                                                                          | ເລເບື້ອงต้นเพื่อขอเปิดบัญชี                                                                                                    |                                                                                                    | รหัสรักษาความปลอดภัย SMS-OTP                                                                                                    | Resend OTP                                                                                        |  |  |  |  |  |
| *ชื่อ (ไทย)                                                                                                    | ไทยพาณิชย์                                                                                                    |                                                                                                    | OTP-Ref : RACGC                                                                                                    |                                                                                                   |  |  |  |  |  |
| *นามสกุล (ไทย)                                                                                                    | เอสซีบี                                                                                                    |                                                                                                    | กรุณากรอกรหัส OTP ภายในเวลา 30 นาที หากท่านไม่ได้รับรหัส OTP ภายในเวลา 30 นาที กรุณากดปุ่ม Resend OTP                                        |                                                                                                   |  |  |  |  |  |
| *หมายเลขบัตรประชาชน                                                                                                    | 2741227106378                                                                                                    |                                                                                                    |                                                                                                    |                                                                                                   |  |  |  |  |  |
| *เบอร์โทรศัพท์มือถือ                                                                                                   | 010-0000000                                                                                                    | *ส่าหรับการส่งรหัส OTP (ตัวอย่า                                                                                                    |                                                                                                    | ยกเลิก 🗙 ยีนยัน 🕨                                                                                 |  |  |  |  |  |
| *อีเมล์                                                                                                    | pcj123@sbito.co.th                                                                                                    |                                                                                                    |                                                                                                    |                                                                                                   |  |  |  |  |  |
| *ยืนยันอีเมล์                                                                                                    | pcj123@sbito.co.th                                                                                                    |                                                                                                    |                                                                                                    | 9:41                                                                                              |  |  |  |  |  |
| *อีเมล์ส่าหรับส่ง link เพื่อขอเ<br>*แนะนำให้ใช้ gmail หรือ Hot<br><u>หมายเหต</u> ุ                                     | ปิดบัญชี และติดต่อกับทางบริษัท<br>mail (outlook.com)                                                                                                    |                                                                                                    |                                                                                                    | < 2 Text Message Totaday 938 AM                                                                   |  |  |  |  |  |
| - การเปิดบัญชีออนไลน์นี้ ส่าห<br>- หากท่านมีบัญชีกับทางบริษั<br>- บริษัทฯขอสงวนสิทธิ์ในกา<br>มีการเปิดบัญชีแทนกัน หรือ | เร็บลูกค้าใหม่ ที่ยังไม่เคยมีบัญชีกับ SBI<br>ขอยู่แล้ว และ ต้องการเปิดบัญชีประเภทเ<br>รระงับหรือปฏิเสธการเปิดบัญชีทุกป<br>เปิดบัญชีเพื่อบุคคลอื่น โดยท่านไม่ | Thai Online เท่านั้น<br>อื่นเพิ่ม กรุณา Login เข้าสู่ระบบ และ เลือกเ<br>ระเภท หากตรวจพบว่า ท่านไม้ได้ใช้ข้อม<br>ได้เป็นเจ้าของบัญชีที่แท้จริง<br>ยกเลิก 🗙 ยืนยืน | คำสั่ง "การแจ้งเปลี่ยนแปลงออนใลน์" >> "ขอเปิดบัญชีเพิ่ม"<br>มูลส่วนตัว อึเมล เบอร์โทรศัพท์ และข้อมูลอื่นใดที่เป็นของตนเองในการเปิดบัญชี<br>1 | รหัส OTP ของคุณติอ 2 <u>90987</u><br>(หมายแลขอ้างถึง LMYAF) รหัส<br>OTP นี้จะหมดอายุภายใน 30 นาพี |  |  |  |  |  |

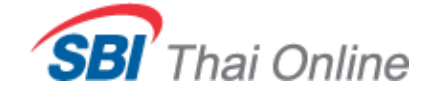

### **NDID Term & Condition**

#### OPEN ACCOUNT

#### โปรดกีบสินสัวตนช่วนระบบ NDI

#### **OPEN ACCOUNT**

เปิดบัญชีออนไลน์ด้วยตนเอง

#### โปรดยืนยันตัวตนพ่านระบบ NDID

#### ข้อตกลงบังดับขั้นต่ำ

ข้อตกลงตามที่ระบุในที่นี้เป็นข้อกำหนดขั้นต่ำ สมาชิกตกลงที่จะนำข้อตกลงนี้มาใช้บังคับกับประเภทสมาชิกภาพของตนต่อไปนี้ไว้ในสัญญาฉบับต่างๆ ที่ทำกับลุกค้าของตน ("ลูกค้า") คู่สัญญาทั้งสองฝ่ายตกลงว่า สมาชิกอาจมีการปรับภาษาของข้อตกลงบังคับขั้นต่ำได้ตามลักษณะและประเภทของธุรกิจหรือธุรกรรม แต่จะต้องคงไว้ซึ่งข้อตกลงใน สาระสำคัญทั้งหมด ตลอดจนเจตนาของค่สัญญาทั้งสองฝ่ายไว้ครบถ้วนทกประการ

ก. เงื่อนไขบังคับขั้นต่ำที่เกี่ยวข้องกับสมาชิกที่เป็นทั้ง Identification Provider (IdP) และ Relying Party (RP)

1. ข้อตกลงและเงื่อนไขนี้ ("ข้อตกลง") ใช้บังคับกับการที่ลูกคำใช้บริการและการมีส่วนร่วมในบริการยืนยันตัวตนและการอนุญาตให้เปิดเผยข้อมูล (authorization) ซึ่ง [สมาชิก] เป็นผู้ให้บริการ ("ผู้ให้บริการ") ("บริการยืนยันตัวตนและการอนุญาตให้เปิดเผยข้อมูลทางดิจิทัล") ทั้งนี้ การให้บริการยืนยันตัวตนและการอนญาตให้เปิดเผยข้อมูลทาง ดิจิทัลโดยผู้ให้บริการ ดำเนินการผ่านระบบและแพลตฟอร์มที่บริษัท เนชั่นแนลดิจิทัล ไอดี จำกัด ("NDID") เป็นผู้จัดให้มีขึ้น การยอมรับข้อตกลงนี้ถือว่าท่านตกลงว่าได้อ่าน เข้าใจ และตกลงที่จะผกพันภายใต้ข้อตกลงนี้ หากท่านไม่ตกลงในข้อตกลงนี้ โปรดอย่าเข้าถึงหรือใช้บริการยืนยันตัวตนและการอนญาตให้เปิดเผยข้อมลทางดิจิทัล

9. ลูกค้าตกลงและยืนยอมว่า ผู้ให้บริการอาจเก็บรวบรวมและใช้ข้อมูลที่ลูกค้ามอบให้แก่ผู้ให้บริการได้ตามวัตถุประสงค์ที่มีอยู่ในสัญญาระหว่างผู้ให้บริการกับลูกค้าตามที่ผู้ให้ ้บริการเห็นว่าเหมาะสม ซึ่งรวมถึง ข้อมุลส่วนบุคคลของลูกค้า เช่น ข้อมูลชีวภาพ (ยกตัวอย่างเช่น ลายนิ้วมือ หรือการจดจำใบหน้า) ลูกค้าตกลงและยืนยอมด้วยว่า ผู้ให้บริการอาจ เปิดเผยข้อมูลของลุกคำกับผู้ให้บริการรายอื่นๆ NDID สมาชิกรายอื่นใดของ NDID และ/หรือบุคุคลภายนอก เท่าที่จำเป็น เพื่อประโยชน์ในการรับรองความถูกต้องของข้อมูล ระบุ ้ ด้วดน ยืนยันด้วดน และการอนเขาด (authorization) โดยที่ลกค้าดกลงจะไม่เพิกถอนความยืนยอมดังกล่าวที่มอบให้ตามที่ระบในวรรคนี้

🖋 ยอมรับเงื่อนไข / I accept the term of this agreement

ขันตอนกัดไป ยกเล็ก

# SBI Thai Online

ยกเลิก

ตกสง

## List IdP (8 Banks)

#### OPEN ACCOUNT

เปิดบัญชีออนไลน์ด้วยตนเอง

ยืนยันตัวตนพ่านธนาคาร (IdP)

โดยพ่าน Application ของธนาคาร

โปรดเลือกธนาคารที่ท่านเคยยืนยันตัวตนดังนี้

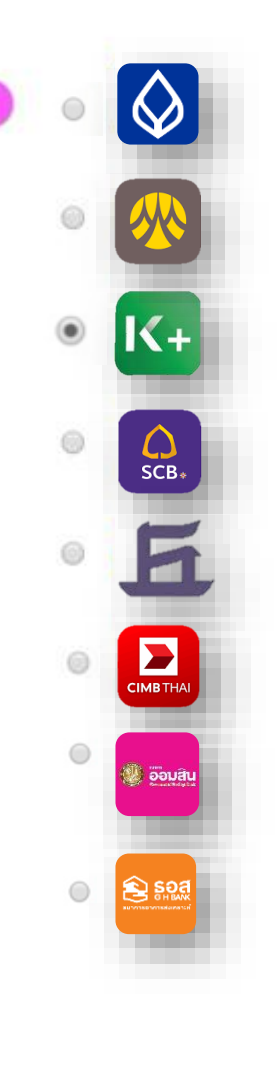

ยกเล็ก

ยืนยัน

เมื่อนำบัตรประชาชนไปเสียบเครื่องอ่านบัตรและถ่ายรูปเปรียบเทียบใบหน้าที่ ธนาคารแล้ว เฉพาะ...

- ธนาคารกรุงเทพ กรุณาลงทะเบียน NDID ที่ App: Bualuang mBanking
- ธนาคารกสิกรไทย กรุณาลงทะเบียน NDID ที่ App: K Plus ก่อนดำเนินการในขั้นตอนนี้

กรุณาทำการยืนยันตัวตนผ่าน **Application** ของธนาคารที่ท่านเลือก หากท่านทำการยืนยันตัวตนเรียบร้อยแล้ว

กรุณาทำรายการต่อที่ **Menu** เปิดบัญชี เลือกหัวข้อ <u>แก้ไขใบสมัครออนไลน์</u>หรือคลิก <u>ที่นี่</u>

#### ขั้นตอนการใช้บริการ NDID

### ผ่านแอปพลิเคชันธนาคารกสิกรไทย

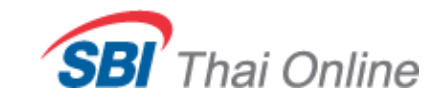

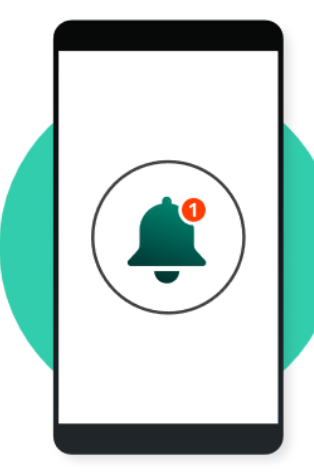

แจ้งเตือน
 ลูกค้าได้รับการแจ้งเตือน
 ให้ทำการยืนยันตัวตน

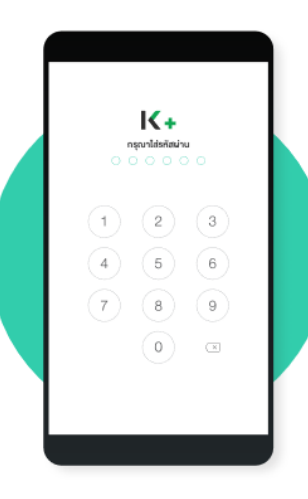

**2. ເv້າສູ່ຣະບບ** ເv້າສູ່ຣະບບ K Plus

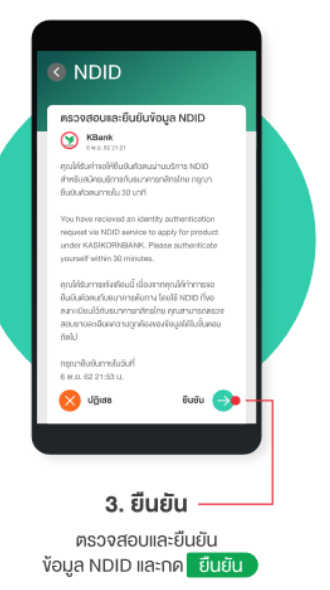

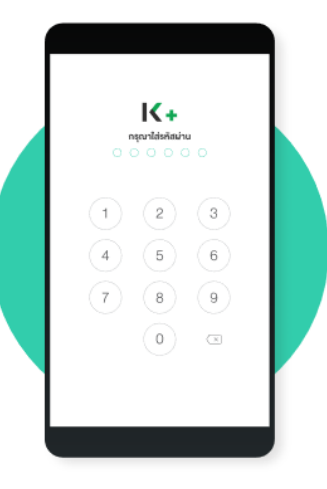

4. ใส่ PIN K PLUS เพื่อยืนยันทำรายการ

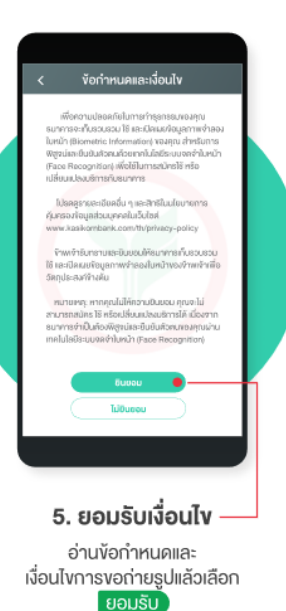

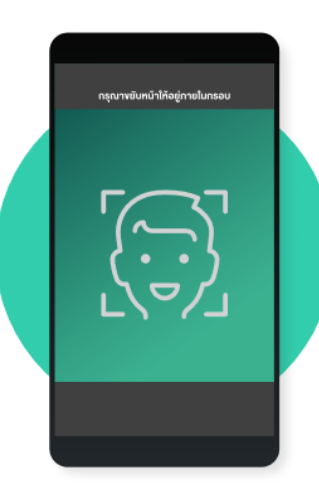

6. ยืนยันตัวตน 'ถ่ายรูป' เพื่อเป็นการ ยืนยันตัวตนในการทำ ธุรกรรมนั้น

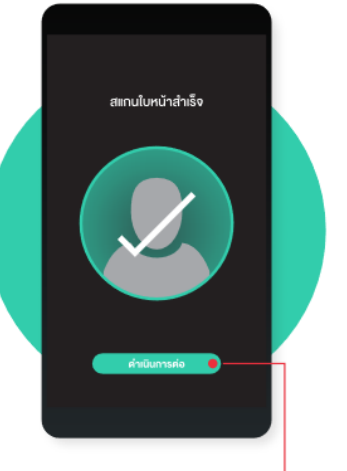

7.เปรียบเทียบในหน้า – ระบบทำการเปรียบเทียบใบหน้า และกด ดำเนินการต่อ

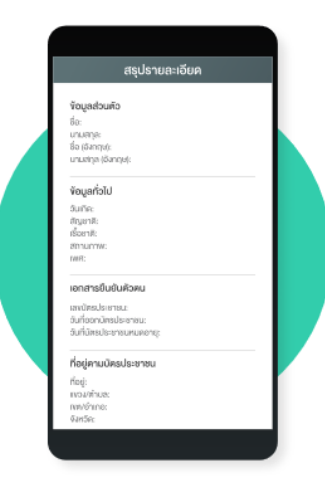

8. ตรวจสอบง้อมูล กรุณาตรวจสอบง้อมูล พร้อมยินยอม เปิดเผยง้อมูลส่วนตัวให้แก่องค์กร ต้นทางที่ลูกค้าได้ทำการงอให้บริการ

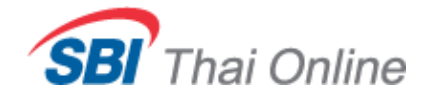

# ั้งั้นตอนการใช้บริการ NDID

# ผ่านแอปพลิเคชันธนาคารกสิกรไทย

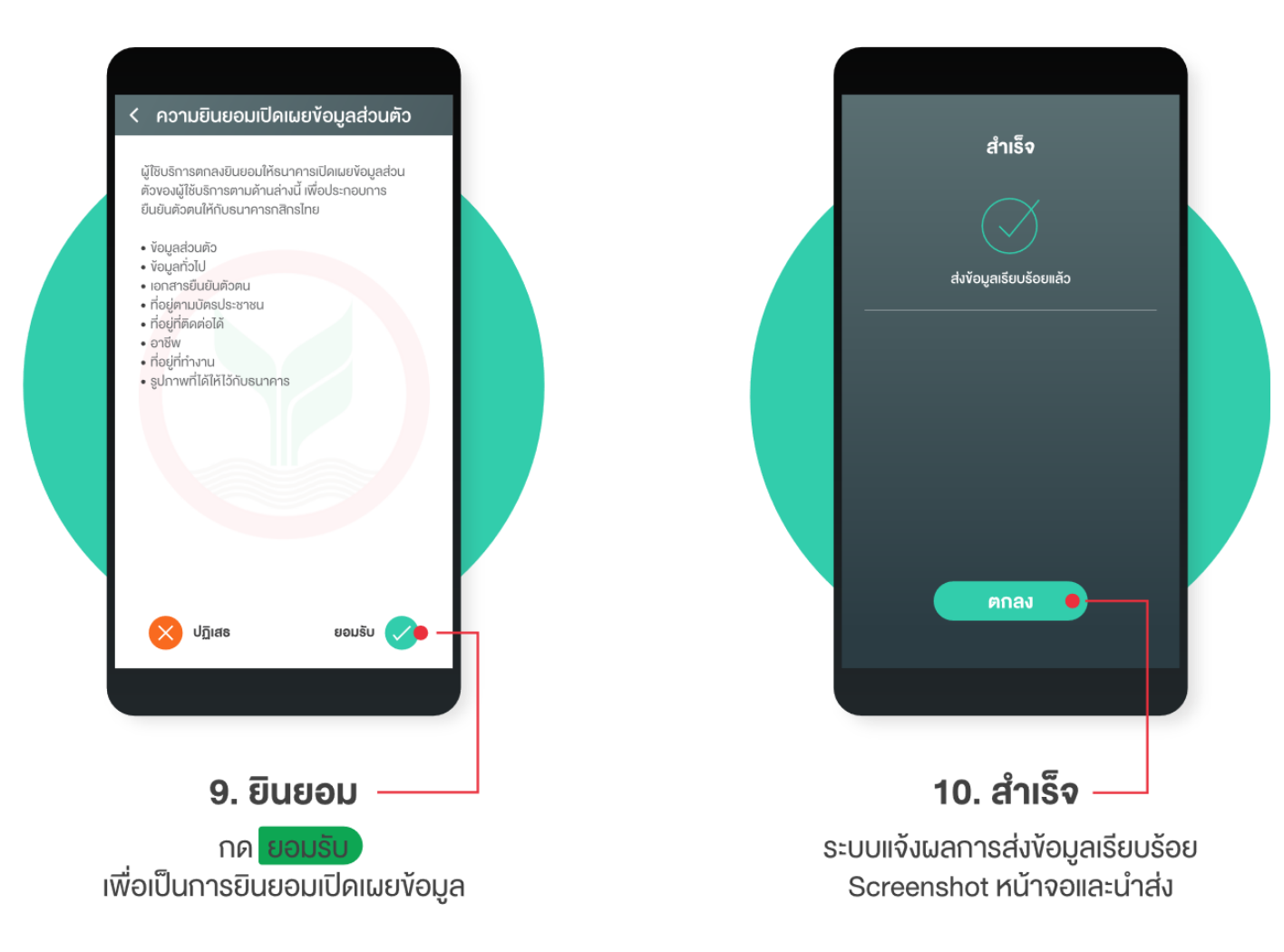

## **Retrieve Data**

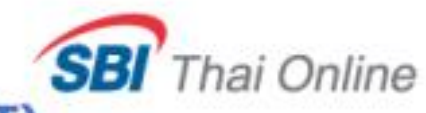

# กรณีที่ลูกค้าทำการยืนยันตัวตนที่ IdP Application เรียบร้อยแล้ว (ACCEPT)

| ← → C ▲ Not secure   uat.sbito.co.th                                                                                                    |                                                                                                    | 0 แก้ไขใบสมัคร                          | ສດັບ                                                                                                    |                                                                                                    |                                                                                               |
|----------------------------------------------------------------------------------------------------|----------------------------------------------------------------------------------------------------|-----------------------------------------|----------------------------------------------------------------------------------------------------|----------------------------------------------------------------------------------------------------|-----------------------------------------------------------------------------------------------|
| ริธิการสายสายสะบริการ<br>เรือกหลักกรัพย์ เอสปีอ โกย ออบโลป                                                                                                    | เปิดบัญชี 🔹 นทวิเคราะห์ เกี่ยวกับเรา 👻                                                                                                    | ของและเร็ดประการเ<br>เธอริโทษไหล่รับสือ | 1309913658536<br>067-7771113                                                                                                    |                                                                                                    |                                                                                               |
|                                                                                                    | เปิดบัญชีทุ้นออนไลน์ (Cash Balance)<br>เปิดบัญชีทองทุนรวม<br>งอริมเอทสารเปิดบัญชีทางไปรษณีย์<br><b>เทิโงในสมัครออนไลน์</b><br>ส่งเอทสารเพิ่มเดิม<br>ครวจสอบสถานะการเปิดบัญชีออนไลน์ |                                         | epundet) nebel<br>namouerdenmennen 130000<br>bataans och okonossis 500<br>hoheennesenskapelingmakel<br><b>Voyahlicisiyonn ***</b> | 18/20036<br>0 4734-8072-CSOSS8386887 #14/4da: 38/30/20                                                                                                    | 19.16-20 Regeltation code: M75992711297c3c52cb10x0474e6eae5e4e3956808557a7dced772bacaticelaca |
| เก้ไขใบสมัครเดิม      เอาระสารเรียงที่หายาก     6886562268811      เอาร์การศึกษ์มีเสร็อ     050-0000000      SMS-OTP      กรณะระบูรบัส OTP ปันสับนากและปัจระส่วนโตบอย่านปัตวังไว้เป็นค | รัษษ 89000มวรรณิ เพื่อนินชินการปารายการ                                                                                                    |                                         | รึม(โรง)<br>ซึม(สังกรุษ)<br>เหล่<br>สงกระ<br>ประการมีครามมากระ<br>เมตร์ที่มีครามมากระ<br>วิมพระสาย<br>วิมพระสาย                   |                                                                                                    | ษณต่องการที่จะไว่หัวอยู่ NOO โอการเป็นปัญชังที่เขไป!<br>ยกเล็ก ดาดอ                           |
| รฟฟากรารวรปละเสร้าย 545-017<br>017-Ref : LONE#<br>สรุณากระกรศัก 017 สายวิณาลา 30 นาซ์ หากหายใบให้สินหลัก 017 สาย                                                                       | Aunan 30 unii maumiqu Resend OTP                                                                                                    |                                         | Ageral<br>Ageral<br>Austronikeitada<br>Erait<br>ardin<br>Sautun<br>Turki<br>Augerutkeiturrun<br>Kaghitaarid<br>Augerutkeiturrun   | TH<br>D212349837 wa<br>09912349887<br>heimig@uut.edid.co.ft.<br>14/maaAlerny<br>25/w muffammumaaaateminifimioneen<br>20000<br>ararmadid 2211 araestin wafen resume 1040<br>ararmadid 2211 araestin wafen resume 1040<br>ararmadid 221 araestin wafen resume 1040<br>ararmadid 221 araestin wafen resume 1040 | หากเลือก ``ตกลง″<br>ระบบจะทำการนำข้อมูลที่ได้จาก AS<br>ไปตั้งต้นใน Form เปิดบัญชี             |

# Application Form STEP 1. ประวัติส่วนตัว

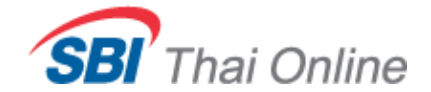

dufn 🗄 📶 🕨

|                                          |                                                          |                                                                                      |                                                                                                    | OPEN ACCOUNT                                                                                                    |
|------------------------------------------|----------------------------------------------------------|--------------------------------------------------------------------------------------|----------------------------------------------------------------------------------------------------|----------------------------------------------------------------------------------------------------|
| OPEN ACCOUN                              | NT .                                                     |                                                                                      |                                                                                                    | การเป็ดปัณชีพ่านระบบออนไลน์                                                                                                    |
|                                          |                                                          |                                                                                      |                                                                                                    | O STEP 1. únifernel) O STEP 2. úngennenske O STEP 2. úngennenske O STEP 4. suttemmer test                                                                                                    |
| ດວດເປັດເປັດເຮັນໃຈມ                       | เดิมมออมไอเมื                                            |                                                                                      |                                                                                                    | Buoouf 1 mansapadaaadadayi (mannaniapatonis" biomin depintarsTurminmanaaadibbatyi mantatabisya hingin "tai" / "timp")                                                                                                    |
| I ISIOCIOLADM IC                         | 15:00ออนเสน                                              |                                                                                      |                                                                                                    | the set of the set of  |
|                                          |                                                          |                                                                                      |                                                                                                    | Ta ann tuana tra                                                                                                    |
|                                          |                                                          |                                                                                      |                                                                                                    | "None BELLA "Labore LALA                                                                                                    |
|                                          |                                                          |                                                                                      | A MARTINE AND REAL AND REAL AND RE | "redforms buildes de course and an de course and an elements                                                                                                    |
|                                          | STEP 1. ประวัติส่วนด้ว                                   | STEP 2. ข้อมูลทางการเงิน                                                             | STEP 3. แบบแสดงตนทั่วไป                                                                                                    | riligeni toe •                                                                                                    |
|                                          |                                                          |                                                                                      |                                                                                                    | "transation antorinations •                                                                                                    |
| 2                                        |                                                          |                                                                                      |                                                                                                    | *wnaandee Weller131224 *wnaanbuedode JBC1111 O                                                                                                    |
| ขันตอนที่ 1                              | กรากข้านอเพื่อขอเมืองข้อเชี้ (กรณวกรอดข้านอย่างที่นี่ *  | ้ให้กระเด้าน เพื่อประโยชห์ปีนการพิวารณาและอยุบัติเปิกขัดเชื้อของรูใก้ไม่มีข้อมูล ให้ | (1) (1) (1) (1) (1) (1) (1) (1) (1) (1)                                                                                                    | Tudiouzigi 201702599                                                                                                    |
| Constraint Andreast Andreast Constraints | แรกแบกที่ผะเมการกาดกะกิก (แระแบรกแกกที่ผุกกุงมา          | . เพพรกรรร กลุ่มกระเบทสุด เหตุ เหตุ แต่สุดที่พุฒภาตารใจ รายการตะพรกรรัฐ (พ.          | sedal (MM ) (Maed )                                                                                                    | "Base ADDIGADE CO. B. "Samonformadia SEDD. day . Jaka                                                                                                    |
|                                          |                                                          |                                                                                      |                                                                                                    | deauders 0 2 # tab                                                                                                    |
| 20. 71 20                                | _                                                        |                                                                                      | A                                                                                                    | *necessate factorist and missionforthermen scientification<br>*necessate factorist and the state of the state of the state of the state of the state of the state of the state                                                                                                    |
| *ศานาหน่า                                | นาย *                                                    | เพศ                                                                                  | 🗢 ขาย 🗢 หญง                                                                                                    | "dans ditritigioliti co.m. "dansveferanjës 15100 dan "                                                                                                    |
|                                          |                                                          |                                                                                      |                                                                                                    | desudes 0 6 + tud                                                                                                    |
| ***                                      | ป้องสารเหตุ เป็นชาต์                                     | *                                                                                    | 1                                                                                                    | ้าของสารสุข ในการสร และสองสรีสร้างในการระบงกล่างกู้หรือ                                                                                                    |
| Latt                                     | CAIRI MERCINE                                            | n meste                                                                              | 194.97                                                                                                    | doujaon8w                                                                                                    |
|                                          |                                                          |                                                                                      |                                                                                                    | riferanzelie user minimum .                                                                                                    |
| *Name                                    | TEST                                                     | *I astname                                                                           | SCB                                                                                                    | "immenifit yana farihalan •                                                                                                    |
| INDING                                   | 1201                                                     | Labulante                                                                            | 005                                                                                                    | Networks MD                                                                                                    |
|                                          |                                                          |                                                                                      | 1 april 1970                                                                                                    | *angradivada 120                                                                                                    |
| *วัน/เดือน/ปี เกิด                       | 02/11/2525                                               | *อาย                                                                                 | 36 ปี                                                                                                    | Shanimanadas tad •                                                                                                    |
|                                          |                                                          |                                                                                      |                                                                                                    |                                                                                                    |
|                                          |                                                          |                                                                                      |                                                                                                    | ที่อยู่ตามการข้อมว้าม<br>สาราชไม่สะ                                                                                                    |
| *กรณีไม่ทราบ วัน/เดือน                   | เ เกิด กรุณาเลือก วัน/เดือน เป็น 01/01 ตามด้วยปี พ.ศ. ท์ | ที่ท่านเกิด                                                                          |                                                                                                    | 1aul 6022 mgl 11                                                                                                    |
|                                          |                                                          |                                                                                      |                                                                                                    | nghu aarabal                                                                                                    |
|                                          |                                                          |                                                                                      |                                                                                                    | 6                                                                                                    |
| *สัญชาติ                                 | ไทย 🔻                                                    |                                                                                      |                                                                                                    | 1888 million 1997 million 1997 million 199                                                                                                    |
|                                          |                                                          |                                                                                      |                                                                                                    | The second second secon |
|                                          |                                                          |                                                                                      |                                                                                                    |                                                                                                    |
| <sup>∞</sup> ประเภทของบัตร               | เลขประจำตัวบัตรประชาชน 🔻                                 |                                                                                      |                                                                                                    | hagilagilu                                                                                                    |
|                                          |                                                          |                                                                                      |                                                                                                    | # analogoniumaBizadru, © Bun talamang                                                                                                    |
| *                                        | 27//1227/06270                                           | *                                                                                    |                                                                                                    | Analdinas                                                                                                    |
| ทมายเลขบตร                               | 2/4/22/1003/0                                            | านมายเลยต่านหลอ                                                                      | 105                                                                                                    | negarinen na<br>18 austagenennstenzen – Daustagfnegti, Odier tainnag                                                                                                    |
|                                          |                                                          |                                                                                      |                                                                                                    |                                                                                                    |
| วันที่ออกขัดร                            | ດັນ/ເລື່ອນ/ຄື                                            | *รับเพื่อมออวย                                                                       | วับ/เดือบ/ปี 📖 🗍 ตออดชีพ                                                                                                    | foglumssatoonens O                                                                                                    |
| A CENERICITINA                           | 20100000                                                 | A CANADA C                                                                           |                                                                                                    | a similarintana a siouthoine a andrasta a oo taast                                                                                                    |
|                                          |                                                          |                                                                                      |                                                                                                    | ด้อนุษภู่สมรส                                                                                                    |
| *เบอร์โทรศัพท์มือถือ                     | 010 0000000 ①                                            | เบอร์โทรศัพท์                                                                        | 0                                                                                                    | * Altractions strates # "Eas. 0 assoc                                                                                                    |
|                                          |                                                          |                                                                                      |                                                                                                    |                                                                                                    |
|                                          |                                                          |                                                                                      |                                                                                                    | Venue e reservance instancescontectuariana antestosociadiounici     Anne e primore antestancescontectuariana                                                                                                    |
| *ວິເມລ                                   | pcj123@sbito.co.th                                       | *ช่องทางที่ท่านรู้จัก                                                                | า SBITO กรุณาเลือก ▼                                                                                                    | 100m0) va •                                                                                                    |
|                                          | 1                                                        |                                                                                      | NT                                                                                                    | Terrended and t                                                                                                    |
| 8                                        |                                                          | Y                                                                                    |                                                                                                    | *startneikestass                                                                                                    |
| "กรุณาตรวจสอบ ช่อ,นา                     | เมลกุล และ หมายเลขปตรบระจาตัวบระชาชั่น ของทานไห          | (ถูกตอง                                                                              |                                                                                                    |                                                                                                    |
|                                          |                                                          |                                                                                      |                                                                                                    | เท่นอีนคลในสองแสวลไทยเรื่องในหน้าอามออ และ เอไว้เออ แก่ เอไว้เออ แก่ เอียงเล และ เอียงเล และ เอียงไม่                                                                                                    |
|                                          |                                                          |                                                                                      |                                                                                                    | * bal © a (towns)                                                                                                    |

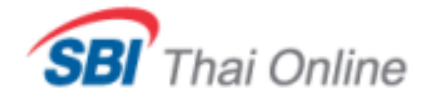

# Application Form STEP 2. ข้อมูลทางการเงิน

|                                      |                                                                                            | -                                                                                                    |                                                                                                    |     |  |  |  |
|--------------------------------------|--------------------------------------------------------------------------------------------|----------------------------------------------------------------------------------------------------|----------------------------------------------------------------------------------------------------|-----|--|--|--|
| OPEN ACCOUNT                         |                                                                                            | madauthusucoulad                                                                                                    |                                                                                                    |     |  |  |  |
|                                      |                                                                                            | Refer to subjects to a subject to a subject to a subject to a subject to a subject to a                                                                                                    |                                                                                                    |     |  |  |  |
| การเปิดบัญชีพ่านระบบออนไล            | uī                                                                                         | Accessf 2 and a second and a second second s |                                                                                                    |     |  |  |  |
|                                      |                                                                                            |                                                                                                    | ayamamadu                                                                                                    | 1   |  |  |  |
|                                      |                                                                                            |                                                                                                    | Variandes BLULL PR                                                                                                    | - 1 |  |  |  |
| STEP 1. visečázia                    | แล้ว 🙆 STEP 2. ข้อมองวงการเงิน                                                             | STEP 3. UNINUM                                                                                                    | agastraardda may 1                                                                                                    | - 1 |  |  |  |
| • STEP 1. 199944                     | Goter 2. augustonition                                                                     | auranahara antala 🦙 1                                                                                                    | - 1                                                                                                    |     |  |  |  |
| ขั้นตอนที่ 2                         |                                                                                            |                                                                                                    | genterhelle, l'Annieure - Fanzen V. 6. Gentri L. Franzen<br>G. annie - La annie - La annie - La annie - La annie<br>G. annie - La annie - La annie | ł   |  |  |  |
| อินินอินที่ 2 กรอกข้อมูลเพื่อขอเ     | ปิดบัญชี (กรุณากรอกข้อมูลข่องที่มี * ให้ครบส่วน เพื่อประโยชน์ในการพิจารณาและอนุมัติเปิดบัญ | ขี้ รายการใดไม่มีข้อมูล ให้ระบุว่า "ไม่มี" / "ไม่ร                                                                                                    | Total ratio and Total and Total and Tota                                                                                                    | 1   |  |  |  |
|                                      |                                                                                            |                                                                                                    | ander Australia alsonita alsonita                                                                                                    |     |  |  |  |
|                                      |                                                                                            |                                                                                                    | N         Permanente plut and law parameters (in the parameters)         State Bases         State         State           2         Permanente plut and law parameters (in the parameters)         Detecteren         122/221         sella         and                                                                                                    | 1   |  |  |  |
| Nourona and The                      |                                                                                            |                                                                                                    | 3 presentation (section of the section of the secti    | 1   |  |  |  |
| ขอมูลทางการเงิน                      |                                                                                            |                                                                                                    | Begintente energy Conductions and Conductions and Conductions     | - 1 |  |  |  |
| And the fact                         | 222 222 22                                                                                 |                                                                                                    | <ul> <li>Bas dis discriminanti informazione (laterna)<br/>anarte</li> </ul>                                                                                                    |     |  |  |  |
| ารายเตดอเตอน                         | 555,555.55                                                                                 |                                                                                                    |                                                                                                    |     |  |  |  |
|                                      |                                                                                            |                                                                                                    | Teneng mandan half blar veners i helfstylveis skulation i vir Alderlyk kolleksion halfstylveis<br>Fri sins representationen <u>Sachk Present January Alexandrikt</u><br>i venanteruggleblers typermissionen <u>Alexandrikt (New Schlassikki</u> )                                                                                                    |     |  |  |  |
| รายใต้อื่นๆ ต่อเดือน                 | บาท                                                                                        |                                                                                                    |                                                                                                    |     |  |  |  |
|                                      |                                                                                            |                                                                                                    | Terrers                                                                                                    |     |  |  |  |
| ຕາມແຫລ່ານີ້ແລະເວ ແລະເປີດ້ໃນທ         | 0352 MM                                                                                    |                                                                                                    | Sambled ()                                                                                                    | - 4 |  |  |  |
| ระบัณฑองกับ เมื่อจระเป็ เพราะไ       | Historia .                                                                                 |                                                                                                    | *montpd * southet * marints                                                                                                    | - 1 |  |  |  |
|                                      |                                                                                            |                                                                                                    | Ngl Kt                                                                                                    | - 1 |  |  |  |
| ประเทศแหล่งที่มาของรายใด้อื่นๆ       | ไทย 🔹                                                                                      |                                                                                                    | Territoria and and the trick areas a                                                                                                    | - 8 |  |  |  |
|                                      |                                                                                            |                                                                                                    | Tarefoyl () 100000                                                                                                    | - 1 |  |  |  |
| ນອອ່ານອັນທ໌ສິນ (ໂອຍປອກນາຍ – ອ້ານນານ) | 🔍 น้อยกว่า 1 ด้านบาท                                                                       |                                                                                                    | "merely) # sambal 0 matrix                                                                                                    | - 1 |  |  |  |
|                                      | 🔍 ນາດຄວ່າ 1 ຄຳນນານ ແຄ່ໃນ່ເດັ່ນ 5 ຄຳນນານ                                                    |                                                                                                    | Tabliche Loose Serverby                                                                                                    | - 1 |  |  |  |
|                                      |                                                                                            |                                                                                                    |                                                                                                    | - 1 |  |  |  |
|                                      | 🔍 มากการ 5 ลานบาท แต่เมเกน 20 ลานบาท                                                       |                                                                                                    | tept-mean-disputationed without at                                                                                                    | 1   |  |  |  |
|                                      | 🖲 มากกว่า 20 ล้านบาท แต่ไม่เกิน 50 ล้านบาท                                                 |                                                                                                    | The francisco many many sector sector report francisco ()                                                                                                    | 1   |  |  |  |
|                                      | 🤍 มากกว่า 50 ล้านบาท                                                                       |                                                                                                    | Li des melandes 🕖 (dessa Face in la citata) and a citata and a citata and a citat                                                                                                    | - 1 |  |  |  |
|                                      |                                                                                            |                                                                                                    | St. Annual State and State and                                                                                                    | - 1 |  |  |  |
| *ประสบการณ์การลงทุน                  | 🔍 ไม่เคยลงทุน 🖲 เคยลงทุนมาแล้ว 3 ปี                                                        |                                                                                                    | N. Santar and Approximation and Approximation (Contraction) (Contraction) (Contraction    | 1   |  |  |  |
|                                      |                                                                                            |                                                                                                    | are more than the set of the set of the set     |     |  |  |  |
|                                      |                                                                                            |                                                                                                    |                                                                                                    |     |  |  |  |
|                                      |                                                                                            |                                                                                                    | (1) BLOCK WAY II (1)                                                                                                    |     |  |  |  |
|                                      |                                                                                            |                                                                                                    |                                                                                                    |     |  |  |  |
|                                      |                                                                                            |                                                                                                    |                                                                                                    |     |  |  |  |

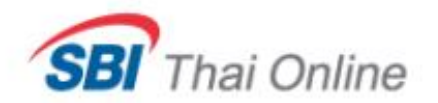

# Application Form STEP 3. แบบแสดงตนทั่วไป

| OPEN ACCOUNT                                                                                                    | ~~~~~~~~~~~~~~~~~~~~~~~~~~~~~~~~~~~~~~~                                                                                                    | OPEN ACCOUNT<br>การปิดสัมพิพระชบของโลย                                                                                                    |                                                                                                    |                                                                                                    |                                                                                                    |  |  |  |
|----------------------------------------------------------------------------------------------------|----------------------------------------------------------------------------------------------------|----------------------------------------------------------------------------------------------------|----------------------------------------------------------------------------------------------------|----------------------------------------------------------------------------------------------------|----------------------------------------------------------------------------------------------------|--|--|--|
| การเปิดบัญชีพ่านระบบออนไลน์                                                                                                  | © TTP L methands © TTP L methands © TTP L methands © TTP L METHALITY THE<br>Burcourf S                                                                                                    |                                                                                                    |                                                                                                    |                                                                                                    |                                                                                                    |  |  |  |
| STEP 1. ประวัติส่วนตัว                                                                                                    | STEP 2. ช่อมลทางการเงิน                                                                                                    | Nacasy your filesilee decivit drd)<br>1. december/strategiter and the second<br>1. december of the second second secon | * newls used of displicituation or effort outcome data water                                                                                                    | nighares dan Konala jihaan baaraan                                                                                                    | ofaðla samla grænnmallinnna íhala                                                                                                    |  |  |  |
| ขั้นตอนที่ 3                                                                                                    | •                                                                                                    | <ul> <li>B.3d © £1seen;</li> <li>Editorationerronducers.<sup>1</sup></li> <li>B.3d © £1seen;</li> <li>Constitution of the solution of the "E £1seen;</li> </ul>                                                                                                    |                                                                                                    |                                                                                                    |                                                                                                    |  |  |  |
| โปรดระบุ บุคคลที่เกี่ยวข้อง ดังต่อไปนี้ (ถ้ามี)                                                                              |                                                                                                    | NationeumonantiHisupa (http://doco/Md)<br>1. machadamadatamadatamadatamadatamada databarentanyanna nataan engenetacji databarentani databar<br># 166 - O # Lovens                                                                                                    |                                                                                                    |                                                                                                    |                                                                                                    |  |  |  |
| <ol> <li>ผู้รับผลประโยชน์หรือร่วมรับผลประโยชน์จากการซื้อขายของท่าน * ท</li> <li>ไม่มี © มีโปรดระบุ</li> </ol>                | In the determined on the first sector of the sector of the sector o |                                                                                                    |                                                                                                    |                                                                                                    |                                                                                                    |  |  |  |
| <ul> <li>ขึ้นมีนั้น ไปรดระบุ</li> <li>ไม่มี 3 โปรดระบุ</li> </ul>                                                            |                                                                                                    |                                                                                                    |                                                                                                    |                                                                                                    |                                                                                                    |  |  |  |
| <ol> <li>ผู้ให้การสนับสนุนทางการเงินแก่ท่าน *</li> <li>งับบั () นี้โปรดระบ</li> </ol>                                        |                                                                                                    | entauth, i vorsationar for activated taxets<br>L. vordezenseteleteretic *<br>0. to 8. to 8.<br>L. vordezenseteletereticallification contraportionation<br>2. vordezetereticallification contraportionation<br>(0. to 8. to 9.                                                                                                    | nancharinasing Photopolasia Menhering, asartanasaring in 4.)<br>Ag (nhanning Savilar)a " 🔘                                                                                                    |                                                                                                    |                                                                                                    |  |  |  |
| <ul> <li>เมม  ม เบรตระบุ</li> <li>4. บุคคลที่เกี่ยวข้องที่มีความสัมพันธ์ทางการเมือง"</li> <li>ขึ้นมี  มี โปรตระบุ</li> </ul> |                                                                                                    | Yer # haty      Advancementation, investmentations "hat has been associated in the end of the end of the           |                                                                                                    |                                                                                                    |                                                                                                    |  |  |  |
|                                                                                                    |                                                                                                    | - x = xxx Abuit 2 mislioullustimmasilausukoodimusuoopi<br>1 sinsibiit 2 mislioullustimmasilausukoodimusuoopi<br>2 sinsibiit x exemptimulosimuk internetiseset<br>3 sinsibiit x exemptimulosimuk internetiseset<br>3 sinsibiit x exemptimus internetiseset<br>3 sinsibiit x exemptimus internetiseset<br>3 sinsibiit x x x x x x x x x x x x x x x x x x                                                                                                    | Падантис Фармалов Ин<br>от which of the Calencia are native to the seasable is not they<br>defined on a seasable of the neuron is because they are to<br>inspirit a seasable of the mission is to be designable backs. The<br>definition of the top of the seasable is the seasable<br>backbox of the top of the top of the seasable is the<br>seasable of the top of the top of the seasable is the<br>seasable of the top of the top of the seasable is the seasable<br>of the seasable of the top of the top of the seasable is the<br>seasable of the top of the top of the seasable of the top of<br>the seasable of the top of the top of the top of the top of the top of the top of<br>the top of the top of top of the top of top of the top of top of top | ncentilassen);<br>viterministigabeliselis lageas elefaneteironyai ele<br>mas elefaneteironyai viterille filiantilasetta aksi<br>talitaat assan filialaiksear täise albaaskeeraatuk<br>annon aasta erinteere finateironyaksi miseeraatu | Anternas nahalbabbyaanaabhayaara shababbiyinni<br>ahaqin saladada qaybihara ta'dagaadaaa sa'a<br>iin taraa yabaanii atait<br>(interna haana taraas 10)<br>(interna haana taraas 10)<br>(interna haana taraas 10) |  |  |  |

L disherologbare's aside defensedelalishib endir bi sedirovalepensedadar derritation ar

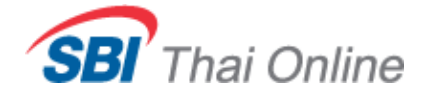

## **Application Form STEP 4. SUITABILITY TEST**

| OPEN ACCOUNT<br>การเปิดบัญชีพ่านระบบออนไลน์                                                                                                    |                                                      |                                                                                                    | OPEN ACCOUNT<br>การเปิดปัณชีพ่านระบบออนไลน์                                                                                                    |                                                                                                    |                                                                                                    |                                                                                                    |                                                                                                    |                                                                                                    |
|----------------------------------------------------------------------------------------------------|------------------------------------------------------|----------------------------------------------------------------------------------------------------|----------------------------------------------------------------------------------------------------|----------------------------------------------------------------------------------------------------|----------------------------------------------------------------------------------------------------|----------------------------------------------------------------------------------------------------|----------------------------------------------------------------------------------------------------|----------------------------------------------------------------------------------------------------|
|                                                                                                    |                                                      |                                                                                                    |                                                                                                    |                                                                                                    |                                                                                                    |                                                                                                    |                                                                                                    |                                                                                                    |
| STEP 1. ประวัติส่วนตัว                                                                                                    | ♥ STEP 2. ข้อมูลทางการเงิน                           | ישומרארא<br>אינאפרארא<br>רוויז-אמנעוע<br>איני אינאפרערא<br>איני איני איני איני איני<br>איני איני אינ                                                                                          | ในชิโต้บางส่วน<br>ระดับความเสี่ยง 1 - 8<br>ประหยุโดงหุน                                                                                                    | italansaran aran desar ku                                                                                                    | สัณชังนาร<br>การสารครั้นการใช้เกมเรา 13                                                                                                    | มาน<br>ดาวสาราชียายาและคะ                                                                                                    | 0110100                                                                                                    | สารสารแก่งการสื่อต                                                                                         |
| ขั้นตอนที่ 4 แบบประเมิน Suitability Test ของผู้ลงทุน บริษัทหลักทรัพย์ เอสบี                                                                                                    | ใอ ไทย ออนใลน์ จำกัด                                 | เสียงล่า<br>เสียงปานกลางค่อ<br>เสียงปานกลางค่อ<br>เสียงสูง<br>เสียงสูงมาก                                                                                                    | นข่างต่า<br>หข่างสุง                                                                                                    | <20%<br><20%<br><10%<br><10%<br><2%                                                                                                    | acid Acids (we) Mile and (MATTA)           >60%                                                                                                    | 40-54 -0-040 - 944-0-940<br><20%                                                                                                    | <10% <10% <20% <30% <40% <60%                                                                                                    | 0 %501/(11/12000)           <5%           <10%           <20%           <30%                               |
| แบบสอบถามเพื่อประเมินรูปแบบการลงทุนที่เหมาะสมของลูกค้า (Suita                                                                                                    | ability Test)                                        | *รวมถึงสันดำโดด<br>กลุณ<br>เสี่ยงค่า<br>ครบบน < 15                                                                                                    | ระสับ<br>เราสม<br>เราแล้อง ประเทศ<br>1 กองรุนเอลาะส<br>องรุนเอลาะส<br>ประเทศ                                                                                                    | .ประเภทตราสารหลั่มใสามารถ<br>และรุบได้<br>อับบ้า ตราสารหนี้ อับไร<br>ตราสารหนุนได้เงื่องเด็กน่อย หรือน                                                                                                    | นาของหุนเลขาะไปประเทศไทย ใสของหุนโนทรี่อยีได้ไปสัมสาท หรือขา<br>องระกำหนะช่วงสร้น หรืออื่อบุสัญญาไมเกิน ไปปัณนตัวบัติอาหุนไมยกัน                                                                                                    | ประมาทณศึกษาให้สังหุญหมดัก<br>กรหนี่ หรือหลักหร้านที่ห้อหรับเสียนวัน หรือการร<br>ในหรือเจ้าท่าสัญญานั้น และมิ pottfolo durate                                                                                                    | ราดอุกหลอับคามที่สำนักงานกำห<br>กา ในขณะโลยณะหนึ่งไม่เกิน 3เดี                                                                               | านะ ซึ่งมีกำหนดข่างเดินเมื่อหวงอาม<br>โอน                                                                  |
| <ul> <li>*1. ปัจจุบันท่านอายุเท่าไร</li> <li>มากกว่า 55 ปี</li> <li>45-55 ปี</li> <li>35-44 ปี</li> </ul>                                                                                                    |                                                      | เสียงป่านกลาง<br>สอบข้างส่า<br>คระมาย 15-21                                                                                                    | 2 กองพุณรวมตระส     3 กองพุณรวมตระส     4 กองพุณรวมตราส                                                                                                    | หรวของรุบเรลิมงานเลือง 1<br>หรวของรุบเรลิมงานเลือง 2-6 ไม่<br>เป็น 20% ของสินองรุบเ<br>ส้น สามารรุปได้รางสาน<br>สามารรุปได้รางสาน<br>สามารรุปได้รางสาน<br>หรวของรุบเรลิมงานเลือง 2-6 ไม่<br>เป็น 20% ของสินองรุป 1                                                                                                    | มาของหม่ในสารประเทศการประสาชียภิพริสาชชัยองวิทธง 1607 โลยองหุว<br>คร่างสิงเมืองการสารหรือของหมาการแองร่างสิงหรือเรือ หยังผู้หายสำนัก<br>มาของหุวนั้นสารการหรึ่งไปปฏิบัติข้อของหรือเป็นปฏิบัติข้อของการ่อยสะ 80 หยั<br>มาของหุวนั้นสารการหรึ่งไปป                                                                                                    | แทร้อมีไว้ซึ่งประกาศโอกาสารหนึ่งร้องอักเหรือ<br>โรยแครินที่อาหุนในหรือเสียงร้องร่างร่างสัญญานี้<br>1967                                                                                                    | ย่ หรือหร้ายยี่สินขึ้นหรือการหาจะ<br>น รรมทั้งมี portfolio duration ไป                                                                       | รดเหลี่ยงามที่สำนักงานกำหนะซึ่งปี<br>ขรถมาโครถมาหนึ่งไปเกินให้สอน                                          |
| <ul> <li>น้อยกว่า 35 ปี</li> <li>*2. ปัจจะนับท่านนี้การะหวางการเงินและค่าใช้ส่วยประจำ เช่น ค่าย่อมน้าน รถ ค่าใช</li> </ul>                                                                                                    | ใจ่วยส่วนตัว และค่วเอี้ยงคุครอบครัวเป็นสัดส่วนแห่วใด | เสี้ยงปานกลาง<br>ส่อนข่างสูง<br>ดงนนน 22-29                                                                                                    | 5 กองทุนรามหสม                                                                                                    | ตราสารหนี มีขนับ<br>ตราสารหนั้ได้ประกอรง<br>หน่วยองหุนระมีเดรามเสื่อง 1-5<br>หน่วยองหุนระมีเดรามเสื่อง 6-8 ไม่<br>เป็น 20% และมีนองหุน                                                                                                    | านอองุญเม้อไปหลาสารทุนแอลสาสารหนึ                                                                                                    |                                                                                                    |                                                                                                    |                                                                                                    |
| <ol> <li>มากกว่าร้อยละ 75 ของรายได้ทั้งหมด</li> <li>ระหว่างร้อยละ 50 ถึงร้อยละ 75 ของรายได้ทั้งหมด</li> </ol>                                                                                                    |                                                      | เสียงสุง<br>คระบบน 30-36                                                                                                    | 6 กลงทุนรรมตราส<br>7 กลงทุนรรมหาร<br>สุดสาหกรรม                                                                                                    | ทรุน ตรามารหนี้ มีนโบ<br>ตราสารรรมได้ต่อมข้างมาก มินโบ<br>ตราสารอยู่ทำเร็โด่บางส่วน<br>หน่วยอะหุนระโดงวามเดือง 1.7<br>หน่วยอะหุนระโดงวามเดือง 8 โม่<br>เป็น 20% ของโมดงรุน                                                                                                    | มาของหมู่ในสารารหมุมในหลักโอขมดีตรอบให้สุดให้มีสุดการห้อยอง 63<br>เหตุเออาซุโดยและหนุเหราะโนสารารหมดีตมาเกมของสุดการการไ                                                                                                    | องฉลังระบรรณาอาษัญชีไม่น่อยาวร่อยอง 80                                                                                                    | Neo NAV                                                                                                    |                                                                                                    |
| <ul> <li>มากกว่าร้อยละ 25 ถึงร้อยละ 50 ของรายได้ทั้งหมด</li> <li>น้อยกว่าร้อยละ 25 ของรายได้ทั้งหมด</li> </ul>                                                                                                    |                                                      | เสียงสูงมาก<br>ดะแบน >= 37                                                                                                    | 8 กองทุนที่มีการอง<br>ในหรัพย์สันทางเ                                                                                                    | ทุน ตราสารหนี้ มันโย<br>ดราสารทุน นองส์<br>ดราสารอนุพันธิได้บางส่วน<br>หน่วอลงทุนธาติบความเสี่ยง 1-8                                                                                                    | มรองคนุปในทางเรียกรับชื่อกางเรื่องในปริการอาทุตหรือมีโครงสร้างขับ<br>พูญารี่อาทางสารหน้าแล้วที่ไม่คุณครองใหล่น                                                                                                    | โลนเข้าใจอาก เช่น commodity/gold fund/ oil                                                                                                    | und/ derivatives ที่ในไข่เพื่อ he                                                                                                    | idging ซึ่งรวมถึงคราสารที่มีสักษณะ                                                                         |
| <ul> <li>*3. ท่านมีสถานภาพทางการเงินในปัจจุบันเป็นอย่างไร</li> <li>มีทรัพย์สินน้อยกว่าหนี้สิน</li> <li>มีทรัพย์สินเท่ากับหนี้สิน</li> <li>มีทรัพย์สินมากกว่าหนี้สิน</li> <li>มีครัพย์สินมากกว่าหนี้สิน</li> <li>มีความมั่นใจว่ามีเงินออมหรือเงินลงทนเพียงพอส่าหรับการใช้ชีวิตหลังเกษียณอายเ</li> </ul> | แล้ว                                                 | รณารถางคุ<br>1. ถูกตัวชื่อนออนไ<br>2. ระดับความเลี่ย<br>3. เมื่อถูกตัวไหร<br>4. ถูกตัวความโคร<br>สัตสันโรงอรุษณ์<br>เข้าเริ่ม<br>5. การถอรุษณ์<br>การถอรุษณ์<br>การถอรุษณ์<br>7. เปลี่ยายอดระ | ฟล์สมูลแก่บริษัทเพื่อประกอบ<br>รโบการสองสุขต่าประเมื<br>งาราบเรื่องสมาร์หมือบริษัท<br>หลักทรัพย์ สัญญาชื่อชายสวล<br>หลักทรัพย์ สัญญาชื่อชายสวล<br>ประเม้าชื่อวางดูกจ่างกองที่จะยื่<br>ประเม้าชื่อวางดูกจ่างกองที่จะยื่<br>สมุร์ปราหา รวมทรัพย์การาย<br>เส้าหรี่ในการแก้ให ประปรุง หรื | างรัดข่านมายันต์ เรือสมได้ทุก Test และคุณค้า และ<br>อาจากันสุมที่สุดสาม Garobibm Marine Sama<br>International Sama Sama Sama Sama Sama<br>(Sama Sama) (Sama Sama) (Sama Sama)<br>หน้า และการกิดสามารถเลือก (Sama) (Sama)<br>สามารถทำโดนเขาะโลกัดเรือสามารถได้เลือก<br>เรื่อวัฒนาที่ได้และเป็นสิ่งและให้เป็นเป็นสามารถได้<br>สามารถทำโดนเขาะโลกัดเรือสามารถได้สามารถไปเลือก<br>เหม่อใหญ่แปลเละเป็นปีแต่มายเพื่อสามารถได้ สามารถการกลุก<br>(Salaban Salaban Salaban Salaban (Salaban Salaban) | อร้างการบำไห้สำรณจะสอมาณซึ่งมีอย่ายังกร้างการไหกร้างการแล้วก่า<br>ได้ มีไม้เป็นการและการให้สิทธิภาพที่สามสันดี มีการบุคติดของได้ โดย<br>แต่ของสามหมุด (จึงการและการปลุดที่สุทธิ์ ที่มีการได้ก่าง และสุทรัก<br>เกาะสามหารประการสามหารไห้ เราะสามหารได้มีการประการประเทศ<br>เสนอนให้ ถึงสิทธิ์ หลายการที่ได้ มีสมุดที่อารับการประการประเทศ<br>เป็นไฟ เทราะสิทธิ์ การประการสามหารได้มีการประการประการที่<br>เป็นไฟ เทราะสิทธิ์ การประการประการได้มีการประการที่ได้มาก<br>หรือ เทราะที่หนึ่งสามหารได้ เกิดขึ้นจากการสะการสอบคุณ<br>ที่ และการประกันของสามที่ เป็นไปขึ้นจากการสะการสอบคุณไป<br>ก่า และการประกันของสามหารไปข้างไปการประการสะการสอบคุณ | การการทั่งไปได้แรงสมมา<br>สถาบในเราะได้เราะหน่างนี้สร้องกล่างสูงของสุด<br>การการที่มีสาราจที่ได้ ประการการกระสงการที่ไ<br>สารการที่สารางสินทางสะเราะที่สารามกรู้ได้<br>ที่ประการที่แหลงการเสือกับได้สร้องการการกรุง<br>หนึ่งประสบกรรมสาราชการได้เห็นเป็นกับไหว่างการกรุง<br>แต่ประสบกรรม | าที่สูกค่าได่แจ้งและหมะไรเป็นดี<br>เหล็กษาลลการประเมินอาเมต์<br>เพื่อระไมนูลส่วนหรือเพื่อปลกลม<br>ในกรณีที่สุกค่าต่อสินในอะทุนใน<br>เมืองได้ | รกลาว<br>อรับการอาชุม เพื่อไปปันหรอมการ<br>การต่อสินโนการอาชุมออสุกต่า<br>หลับเอาจนเลื่องที่สุดกว่าหลับของ |

### **Application Form**

#### OPEN ACCOUNT

การเปิดบัญชีพ่านระบบออนไลน์

| STEP 1. ประวัติส่วนตัว                                                               | STEP 1. ประวัติส่วนตัว ♥ STEP 2. ข้อมูลทางการเงิน                                   |                                            | มแสดงตนทั่วไป                               | STEP 4. SUITABILITY TEST |
|--------------------------------------------------------------------------------------|-------------------------------------------------------------------------------------|--------------------------------------------|---------------------------------------------|--------------------------|
| <b>กรุณาตรวจสอบความดูกต้องของข้อ</b><br>ชื่อ<br>ประเภทของบัตร<br>เบอร์โทรศัพท์มือถือ | มูลก่อนยืนยันการสมัครขอเปิดบัญชี<br>เบลล่า<br>เลขประจำตัวบัตรประชาชน<br>081-9037993 | นามสกุล<br>หมายเลขบัตร<br>อีเมล์* <b>1</b> | ลา ลา<br>1689641371234<br>it001@sbito.co.th |                          |

\* ข้าพเจ้าขอรับรองว่าข้อมูลที่ให้ไว้เป็นข้อมูลที่แท้จริงและถูกต้อง หากมีการเปลี่ยนแปลงข้อมูลใดๆ จะแจ้งเป็นลายลักษณ์อักษรให้บริษัททราบทันที และขอให้บริษัทดำเนินการเปิดบัญชีตามที่ข้าพเจ้าร้องขอ โดยข้าพเจ้าของรับว่า บริษัทจะดำเนินการดังกล่าว ต่อเมื่อบริษัทยอมรับเอกสารการขอเปิดบัญชีและใด้ลงนามในสัญญาที่เกี่ยวข้องกับการเปิดบัญชีแล้วเท่านั้น ข้าพเจ้าใดอ่านและเข้าใจข้อความในเอกสารค่าขอเป็ดบัญชี สัญญา และเอกสารประกอบอื่นๆ ที่เกี่ยวข้องกับการเปิดบัญชี และตกลงยอมผูกพันตามสัญญา ดังกล่าว ซึ่งข้อมูลในเอกสารดังกล่าวอาจมีการปรับปรุงให้เป็นปัจจุบันโดยบริษัท ซึ่งรวมถึงสัญญา และเอกสารประกอบอื่นๆ ที่เกี่ยวข้องกับการเปิดบัญชี และตกลงยอมผูกพันตามสัญญา ดังกล่าว ซึ่งข้อมูลในเอกสารดังกล่าวอาจมีการปรับปรุงให้เป็นปัจจุบันโดยบริษัท ซึ่งรวมถึงสัญญา และเอกสารประกอบอื่นๆ ที่เกี่ยวข้องกับคำขอเปิดบัญชี สำหรับการรับเอกสารสำคัญที่เกี่ยวกับการซื้อขายหลักทรัพย์และอนุพันธ์(ถ้ามี) ในทุกบัญชีของข้าพเจ้าที่มีอยู่ ในปัจจุบันและอาจจะมีเพิ่มเติมในอนาคต ข้าพเจ้ามีความประสงค์จะขอรับเอกสารสำคัญลังกล่าวทางไปรงดังกล่าวไปยังที่อยู่จดหมายอิเล็กทรอนิกส์ ("อีเมล") ตามที่ข้าพเจ้าได้แจ้งไว้ในแบบคำขอเปิดบัญชี โดยมิต้องจัด ส่งเอกสารให้แก่ข้าพเจ้าผ่านช่องทางอื่น หากบริษัทดำเนินการตามวัตถุประสงค์ของข้าพเจ้าเล้ามีกร้องข้าพันจำมีหล่าที่ใน กรณีที่ข้าพเจ้ามีการเปลี่ยนแปลงอีเมลส่าหรับการให้บายกสารสำคัญจังกล่างทางไปรษณีข้อในสารที่มีกล่าที่ในการตรวจสอบการได้รับข้อมูล ความีกูกข้าพเจ้าเสียงไป ส่งเอกสารให้แก่ข้าพางอิเมลสสำหรับการให้แลงกลงให้จากรอนิกส์ โดยของมีกล้าที่หน้าที่ในการตรวลสอบการได้รับข้อมูล ความถูกต้องของข้งมูล รวมถึงความเสี่ยงที่จากระบบอิเล็กหรอนิกส์ด้วยตังข้าพเจ้าเอง ใน กรณีที่ข้าพเจ้ามีการปลี่ยนแปลงอิเมลสำหรับการเปลี่ยนแปลงอิเมลเป็นลาที่การบนินักหน้าที่แลาง ข้าพเจ้าได้รับและตกลงของรับข้อมูนตามที่ในท้าการก็ดข้าพเจ้าโดยชอบแล้ว

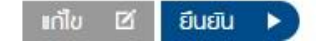

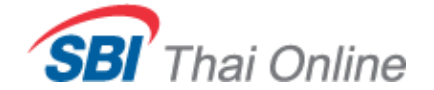

เรียน คุณเบลล่า ลา ลา

บริษัทหลักทรัพย์ เอสบีไอ ไทย ออนไลน์ จำกัด ได้รับข้อมูลของท่านเรียบร้อยแล้ว ทั้งนี้เพื่อให้การเปิดบัญชีเสร็จสมบูรณ์ ขอให้ท่านดำเนินการดังนี้ สมัครใช้บริการ Payment Gateway (บริการโอนเงินเรียลไทม์)

### <u>วิธีสมัครใช้บริการ Payment Gateway โดยท่านสามารถทำได้ 2 ช่องทาง คือ</u>

- 1.1. สมัครบริการผ่านตู้ ATM หรือ Internet Banking เพื่อดูขั้นตอนการสมัคร <u>คลิกที่นี่</u>
  - (ใช้เวลาอนุมัติภายใน 2-3 วันทำการหลังจากบริษัทฯ ได้รับหลักฐานการสมัคร)
- 1.2. ส่งเอกสารมายังบริษัทฯ พร้อม 1) แนบสำเนาบัตรประชาชน 2) สำเนาสมุดธนาคารหน้าแรก เพื่อให้ทางบริษัทฯ ดำเนินการให้ โดยสั่งพิมพ์เอกสารการสมัคร <u>คลิกที่นี่</u> (ใช้เวลาในการอนุมัติจากทางธนาคารประมาณ 1 เดือน) ลายเซ็นเอกสารทุกชุดต้องตรงกับที่ไว้ให้กับทางธนาคาร

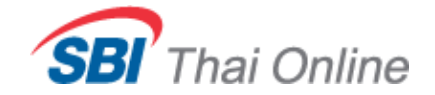

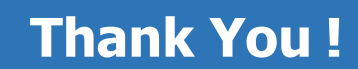

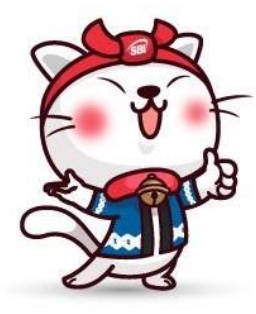